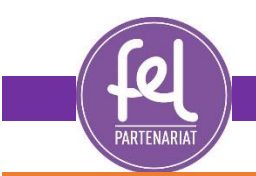

Mémo 1 : Utilisation de l'European Pesticide Database

La base de données européenne sur les pesticides (*European Pesticide Database – EPD*) est une plateforme de la Commission européenne en accès libre permettant de rechercher un grand nombre d'informations pertinentes sur les substances actives (SA). Ce mémo vise à présenter la manière de rechercher des informations sur le site. Il sera indiqué les étapes à suivre pour trouver les informations suivantes :

N.B. : D'un point de vue règlementaire, seuls les règlements européens sont les bases juridiques pour identifier une LMR. Autrement dit, si une contradiction apparaît entre la EPD et un règlement européen en vigueur, il faut prendre en compte le règlement européen.

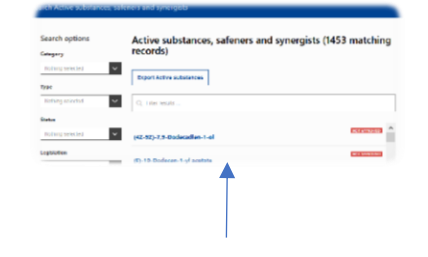

Rechercher l'homologation, la règlementation ou les autorisation à l'usage d'une SA Détail en <u>Page 3-4</u>

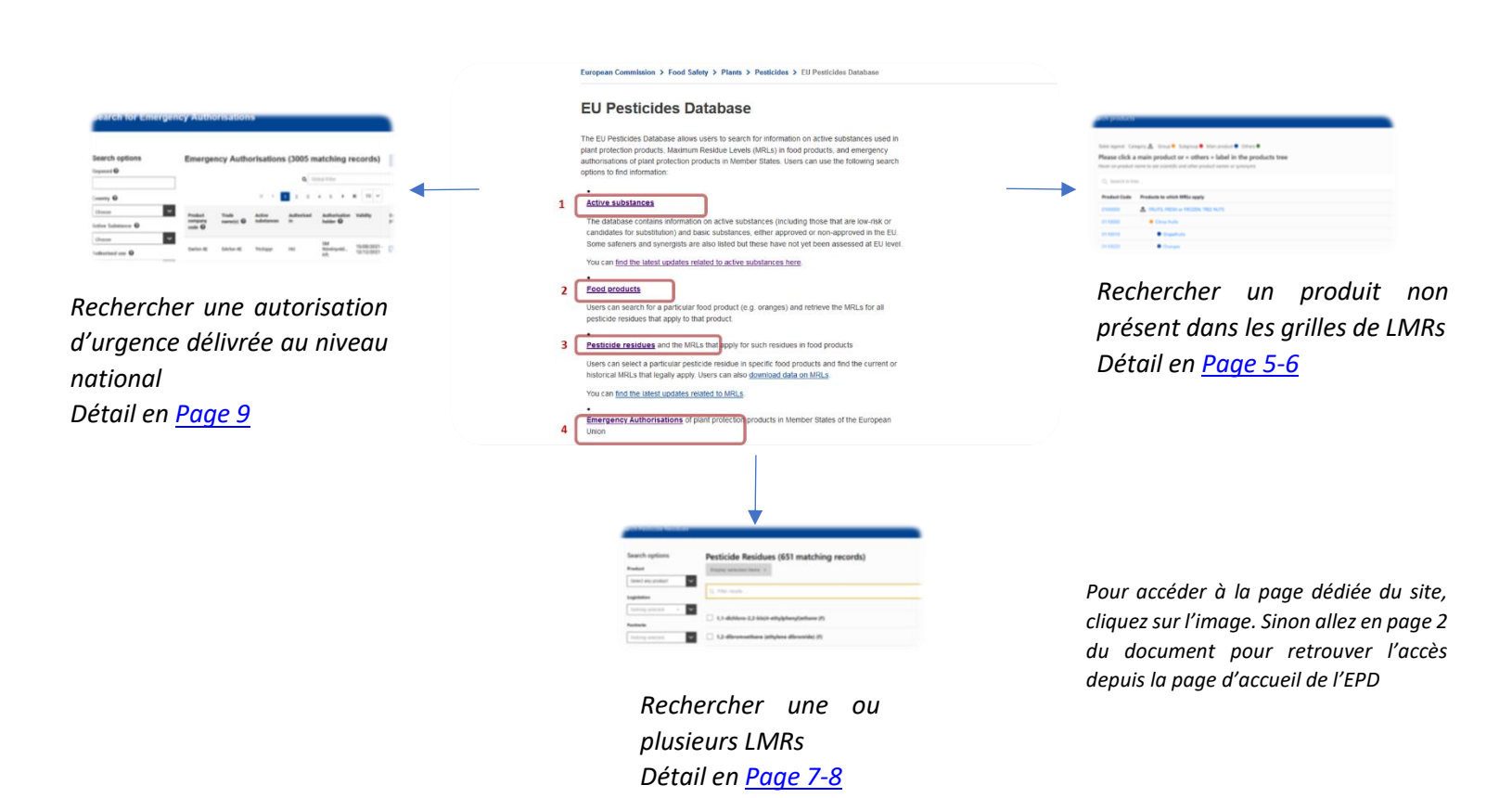

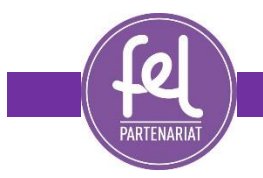

## Page d'accueil de l'EPD

European Commission > Food Safety > Plants > Pesticides > EU Pesticides Database

# **EU Pesticides Database**

The EU Pesticides Database allows users to search for information on active substances used in plant protection products, Maximum Residue Levels (MRLs) in food products, and emergency authorisations of plant protection products in Member States. Users can use the following search options to find information:

#### 1 Active substances

The database contains information on active substances (including those that are low-risk or candidates for substitution) and basic substances, either approved or non-approved in the EU. Some safeners and synergists are also listed but these have not yet been assessed at EU level.

You can find the latest updates related to active substances here.

#### 2 Food products

3

4

Users can search for a particular food product (e.g. oranges) and retrieve the MRLs for all pesticide residues that apply to that product.

Pesticide residues and the MRLs that apply for such residues in food products

Users can select a particular pesticide residue in specific food products and find the current or historical MRLs that legally apply. Users can also <u>download data on MRLs</u>.

You can find the latest updates related to MRLs.

| Emergency Authorisations of plant protection | products in Member States of the European |
|----------------------------------------------|-------------------------------------------|
| Union                                        |                                           |

1 - L'onglet permet de retrouver toutes les informations règlementaires sur une substance active donnée (<u>lien sur le site</u> – présenté en page 3 du mémo).

2 – L'onglet permet de connaître les produits végétaux identifiés dans la base de données (<u>lien</u> – présenté en page 3 du mémo).

3 – L'onglet permet de rechercher les LMRs de une ou plusieurs SA selon les produits (<u>lien</u> – présenté en page 3 du mémo).

4 – L'onglet permet de consulter les autorisations d'urgence d'utilisation des SA délivré par les différents Etats membres (<u>lien</u> – présenté en page 3 du mémo).

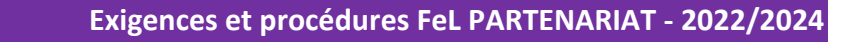

1 – Search active substances (Lien) – Recherche de l'homologation d'une SA

arch Active substances, safeners and synergists

| Category             | records)                                          |           |
|----------------------|---------------------------------------------------|-----------|
| Nothing selected     |                                                   |           |
| уре                  | Export Active substances                          |           |
| Nothing selected     | Q imaz 1                                          |           |
| itatus               |                                                   |           |
| Nothing selected     | CURRENT APPROVAL PERIOD 01/01/2012 - 31/12/2024   | APPROVED  |
| egislation           | Imazalil (aka enilconazole)                       |           |
| Nothing selected 🔺 🗸 | Imazamethabenz                                    | APPROVED  |
| Authorised in        | CURRENT APPROVAL PERIOD 01/11/2017 - 31/01/2025 3 | APPROVED  |
| Nothing selected 🔹 🗸 | Imazamox                                          |           |
| Search               | Imazapic                                          | APPROVED  |
| Clear search options | Imazapyr                                          | APPROVED  |
| Additional filters   | Imazaquin                                         | TAPPROVED |

Imazalil (aka enilconazole)

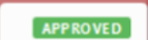

1 – Barre de recherche permettant de retrouver rapidement une substance active qui s'affichera sur la liste déroulante, en dessous de la barre e recherche. Les substances actives sont enregistrées en anglais, il faut donc éviter les accents.

2 – Substance active, il suffit de cliquer dessus pour accéder à la page de la substance. *Exemple pris pour la suite* 

**3** – Première indication sur l'approbation ou la non approbation de la substance active.

4 – Menu pour effectuer une recherche affinée, avec la possibilité de sélectionner l'autorisation dans un Etats membres spécifiquement, le statut approuvé ou non approuvé, le type de pesticide, etc.

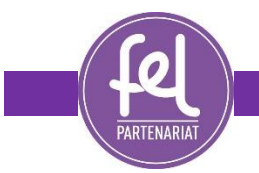

## 1 – Résultat pour l'Imazalil -règlementation associée

| mazalil (aka er                               | nilconazo                    | le)                                                                           |       |                           |            |          |
|-----------------------------------------------|------------------------------|-------------------------------------------------------------------------------|-------|---------------------------|------------|----------|
| PAGE CONTENTS<br>Status under Reg             | Status un<br>(repealing Dire | der <u>Reg. (EC) No</u>                                                       | 0 110 | <u>7/2009</u> [갑          | 2          | Approved |
| Authorisation<br>Maximum Residue Levels       | Legislation                  | Reg. (EU) No 540/2011 C<br>Reg. (EU) No 705/2011 C<br>Reg. (EU) No 2019/291 C | 1     | Old legislation           | 2007/21/EC |          |
| Classification<br>Toxicological information   | Date of approval             | 01/01/2012                                                                    |       | Expiration of<br>approval | 31/12/2024 | 3        |
|                                               | RMS                          | NL                                                                            |       | Co-RMS                    | BE         |          |
| Related resources<br>Search Active Substances | Category                     | FU - Fungicide                                                                |       | Risk<br>Assessment        | EFSA       |          |
| Download MRLs Data                            | Туре                         |                                                                               |       |                           |            |          |
|                                               | Remarks                      |                                                                               |       |                           |            |          |

1 – Règlementation sur l'approbation de la substance active. Par exemple, le <u>Reg (EU) 2019/291</u>, prolonge la période d'approbation de l'Imazalil jusqu'en 2024.

- 2 Indication sur l'approbation ou la non approbation de la substance active.
- 3 Période d'approbation (approbation le 01/01/2012 expiration le 31/12/2024)

## Authorisation at national level

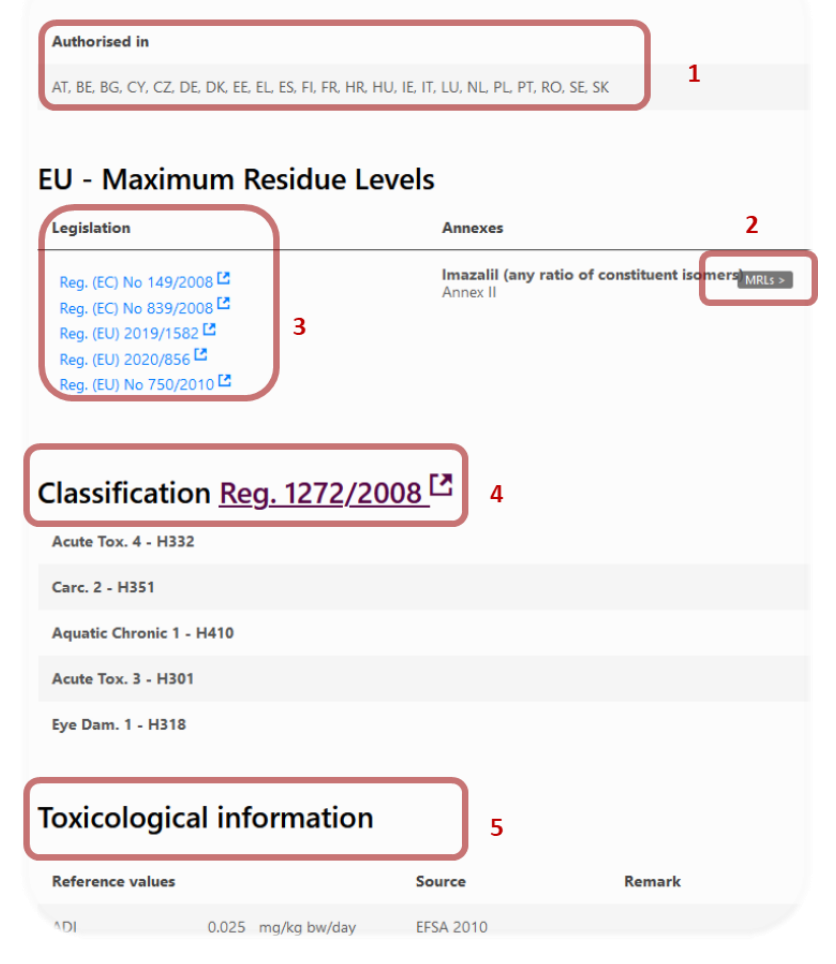

## Suite du résultat – Autorisation à l'usage

1 – Liste des pays de l'Union européenne, dans lesquels la substance active est autorisée à l'usage agricole

2 – <u>Lien</u> vers les LMRs de l'Imazalil (page présentée en page )

3 – Les différents règlements de modification des LMRs pour l'Imazalil.

4 – Classification de la substance active selon les critères de toxicité, nécessaire pour l'évaluation de l'éligibilité à l'incertitude de 50%.

5 – Les différentes valeurs de référence en matière de toxicologie par exemple : la dose journalière admissible (ADI) exprimé en mg de SA par kg de poids de corps par jour, la dose de référence aigue (ARfD) en mg de SA par kg de poids de corps.

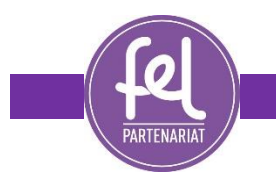

## 2 - Page Search products (lien)

L'ensemble des produits ne sont pas nécessairement indiqués dans les grilles recensant les LMRs, c'est le cas du pomelo par exemple ou des pitahayas. Ces produits sont associés à d'autre produit. Pour rechercher à quel produit est associé un produit non référencé, il faut utiliser la page « Search Product ».

|                               | 1 Français 😱                                                                                            |                                                   | Searc |
|-------------------------------|----------------------------------------------------------------------------------------------------|---------------------------------------------------|-------|
| European Commission > Fdod, 1 | farming, fisheries > Food Safety > P                                                                    | Plants > Pesticides > EU Pesticides database      |       |
| Search products               |                                                                                                    |                                                   |       |
| Table legend: Category        | Group Subgroup Main product<br>product or « others » label i<br>re scientific and other product names o | t Others I<br>in the products tree<br>or synonyms |       |
| 0110010 3                     | Pamplemousses                                                                                           | Scientific name(s):                               | ^     |
| 0130010                       | Pommes                                                                                                  | Citrus paradisi                                   |       |
| 0154020                       | Airelles canneberges                                                                                    | Autres hybrides de Citrus paradisi,               |       |
| 0161050                       | Caramboles                                                                                              | Natsudaidais (tangerines d'été) Pomelos           |       |
| 0161070                       | Jamelongues/Prunes de Java                                                                              | Sweeties/Oroblancos                               |       |
| 0162050                       | Caïmites/Pommes de lait                                                                                 | Tangelos (à l'exception des minneolas)/Ugli®      |       |
| 0163060                       | Chérimoles                                                                                              |                                                   |       |
| 0211000                       | <ul> <li>a) Pommes de terre</li> </ul>                                                                  |                                                   |       |
| 0212020                       | <ul> <li>Distance</li> </ul>                                                                            |                                                   |       |

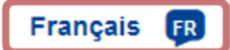

 Si ce sont les noms français qui sont recherchés, il est préférable de basculer la page du site en français.

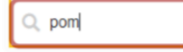

2 – Barre de recherche permettant de retrouver le produit non référencé dans la liste (exemple avec le pomelo).

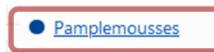

3 – Produit apparaissant dans la liste des produits, lorsque l'on passe la souris dessus, le carré 4 apparaît. Lorsque l'on clique dessus, on est envoyé sur la page du pamplemousse présentée ci-après.

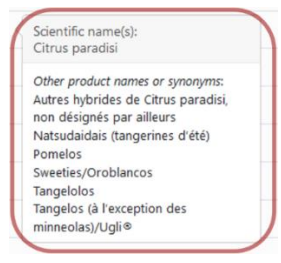

4 – Déroulé précisant le nom scientifique du produit visé ainsi que les autres produits associés à cette entrée dans la grille des produits. On retrouve ici, le pomelo

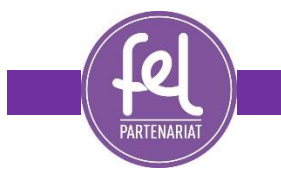

2 - Page du Pamplemousse (lien)

| Back to search           |                             |                                                  | [               | Export MRL values |
|--------------------------|-----------------------------|--------------------------------------------------|-----------------|-------------------|
| Selected pro             | oduct: Pamp                 | emousses                                         |                 |                   |
| 1<br>Main product of the | group or subgroup           | 5<br>Other products to which the same MRLs apply |                 |                   |
| Code Number              | Name                        |                                                  | Scientific Name |                   |
| 2 0110010                | Pamplemousses               |                                                  | Citrus paradisi |                   |
| Current MRL val          | ues for the prod            | uct                                              |                 |                   |
| Pesticide residue        |                             | 4                                                | Maximum residue | level (mg/kg)     |
| > Imazalil (quel que soi | it le rapport entre les iso | nères constitutifs) (R)                          | 4.0 🗭           |                   |

1 – Onglet actif au sein duquel est présentée les informations suivantes

2 – Indication du produit principal et de son nom scientifique

3 – Barre de recherche pour trouver rapidement une LMR d'une substance active pour le produit (pamplemousse en l'occurrence) qui s'affiche en 4.

5 – Onglet permettant d'accéder à la liste des produits pour lesquels s'appliquent les même LMRs que le pamplemousse (Onglet présenté ci-dessous)

| Main product of the g | roup or subgroup | Other products to which the same MRLs apply       |                                     |
|-----------------------|------------------|---------------------------------------------------|-------------------------------------|
| Code Number           | Name             |                                                   | Scientific Name                     |
| 0110010-001           | Natsudaidai      | s (tangerines d'été)                              | Citrus natsudaidai                  |
| 0110010-002           | Pomelos          |                                                   | Citrus maxima; syn.: Citrus grandis |
| 0110010-003           | Sweeties/Or      | oblancos                                          | Citrus grandis × Citrus paradisi    |
| 0110010-004           | Tangelolos       |                                                   | Citrus paradisi × tangelo           |
| 0110010-005           | Tangelos (à I    | 'exception des minneolas)/Ugli®                   | Citrus tangelo                      |
| 0110010-990           | Autres hybri     | des de Citrus paradisi, non désignés par ailleurs |                                     |
|                       |                  |                                                   |                                     |
|                       | 6 II             |                                                   |                                     |

selected product: Pamplemousse

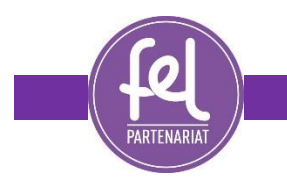

## **3** - Page Search pesticide residues

La page « Search Pesticide Residue » permet de retrouver les LMRs de une ou plusieures substances actives pour un ou plusieurs produits. Lorsque l'on sélectionne qu'une seule substance active, l'évolution des LMRS associées est visible puisque sont indiquées : les anciennes LMRs, les LMRs actuelles, et les modifications à venir le cas échéant (exemple avec le Fluopyram).

| earch Pesticide Residues                                |                                                                                                    |
|---------------------------------------------------------|----------------------------------------------------------------------------------------------------|
| Search options<br>1<br>Product<br>2 product(s) selected | Pesticide Residues (2 matching records)         Selected Products:       Pamplemousses   Oranges ③         Selected Residues:       Imazalil (quel que s ③ Chlorpyriphos (F) ③ Chlorpyriphos-méthyl ③ |
| Legislation                                             | Display selected items > 4                                                                                                    |
| Nothing selected                                        | Q chlorpy                                                                                                    |
| Nothing selected                                        | Chlorpyriphos (F) 2                                                                                                    |
| Nothing selected                                        | Chlorpyriphos-méthyl (R) (F)                                                                                                    |
| Search                                                  |                                                                                                    |
| Clear search options                                    |                                                                                                    |

1 – Menu déroulant permettant de sélectionner un ou plusieurs produits (par défaut le résultat de la recherche donne les LMRs de la SA visée pour l'ensemble des produits)

2 – Barre de recherche des SA et sélection des SA recherchées.

3 – Récapitulatif de la recherche Produit et SA. Il est possible de faire une recherche pour 5 SA différentes à la fois. Cependant, pour 4 et 5 résidus à la fois, les résultats seront fournis dans un Excel..

4 – Bouton de recherche.

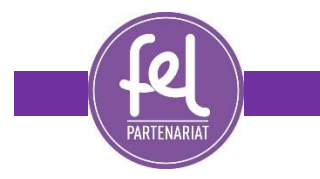

## 3 - Page Search pesticide residues - Résultat

Recherche pour les pamplemousses et oranges avec le Chlorpyrifos / Chlorpyrifos-Méthyl / Imazalil

| esticide residu | e(s) and maximum residue levels (mo                                | ı/kg)                                      |                                            |                                                                   |
|-----------------|--------------------------------------------------------------------|--------------------------------------------|--------------------------------------------|-------------------------------------------------------------------|
| Back to search  |                                                                    |                                            | [                                          | Export history                                                    |
| 2 products set  | lected V                                                           |                                            | Q Filter                                   | results                                                           |
|                 |                                                                    | Chlorpyrifos<br>(F) <b>1</b>               | Chlorpyrifos-<br>methyl (R)<br>(F) 1       | Imazalil<br>(any ratio of<br>constituent<br>isomers) (R) <b>(</b> |
|                 |                                                                    |                                            |                                            |                                                                   |
| Code number     | Products to which MPIs apply                                       | Reg. (EU) 2020/1085                        | Reg. (EU) 2020/1085                        | Reg. (EU) 2020/856                                                |
| Code number     | Products to which MRLs apply                                       | Reg. (EU) 2020/1085                        | Reg. (EU) 2020/1085                        | Reg. (EU) 2020/856<br>applicable                                  |
| Code number     | <ul><li>Products to which MRLs apply</li><li>Grapefruits</li></ul> | Reg. (EU) 2020/1085<br>applicable<br>0.01* | Reg. (EU) 2020/1085<br>applicable<br>0.01* | Reg. (EU) 2020/856<br>applicable<br>4                             |

Recherche pour l'ensemble des produit pour le Fluopyram avec l'ancienne règlementation (previous), l'actuelle (Applicable) et les évolutions à venir (Not yet applicable)

| Please n<br>• Ne | ote:<br>w MRL values for <b>Fluopyram (R)</b> will apply on a yet to be specified date |                                                            |                                                       |                                                    |
|------------------|----------------------------------------------------------------------------------------|------------------------------------------------------------|-------------------------------------------------------|----------------------------------------------------|
| Back to search   |                                                                                        |                                                            |                                                       | Export history                                     |
| 381 products     | selected V                                                                             |                                                            | Q F                                                   | ilter results                                      |
| Code number      | Products to which MRLs apply                                                           | Fluopyram (R) ()<br>SANTE/10044/2020<br>not yet applicable | Fluopyram<br>(R)<br>Reg. (EU) 2019/1791<br>applicable | Fluopyram<br>(R)<br>Reg. (EU) 2019/552<br>previous |
| 0100000          | FRUITS, FRESH or FROZEN; TREE NUTS                                                     |                                                            |                                                       | ^                                                  |
| 0110000          | Citrus fruits                                                                          |                                                            |                                                       |                                                    |
| 0110010          | • Grapefruits                                                                          | 0.5                                                        | 0.4                                                   | 0.4                                                |
| 0110020          | Oranges                                                                                | 0.5                                                        | 0.6                                                   | 0.6                                                |
| 0110030          | Lemons                                                                                 | 0.9 🗰                                                      | 1                                                     | 1                                                  |
| 0110040          | • Limes                                                                                | 0.01*                                                      | 1                                                     | 1                                                  |
| 0110050          | Mandarins                                                                              | 0.9 🗰                                                      | 0.6                                                   | 0.6                                                |
| 0110990          | • Others (2)                                                                           | 0.01*                                                      | 0.01*                                                 | 0.01*                                              |
| 0120000          | Tree nuts                                                                              | 0.03                                                       |                                                       |                                                    |
| 0120010          | Almonds                                                                                | 0.03                                                       | 0.05                                                  | 0.05                                               |

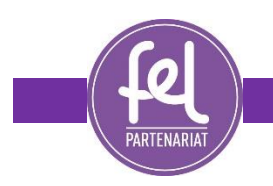

## 44 - Page Search emergency autorisation

Parfois, une substance active peut être autorisée de manière exceptionnelle par un Etats membre de l'UE. Dans ce cas, la présence de résidu de cette substance dans un produit sera la conséquence d'un usage conforme, même si règlementairement, la molécule n'est pas approuvée ou n'est pas autorisée pour ces cultures. Le produit sera donc conforme, si les LMRs sont respectées.

| earch for Emerge    | ency Autho         | risation           | s                               |               |                                               |                            |                      |                        |
|---------------------|--------------------|--------------------|---------------------------------|---------------|-----------------------------------------------|----------------------------|----------------------|------------------------|
| 1                   |                    |                    |                                 |               |                                               |                            |                      |                        |
| earch options       | Emerger            | ncy Autho          | orisations                      | (2999 m       | atching r                                     | ecords)                    | Downlo               |                        |
| eyword 😧            |                    |                    |                                 | 2 Q           |                                               |                            |                      |                        |
| ountry 😧            | 3                  |                    | н                               | 1 2 3         | 4 5 ▶                                         | M 10 ~                     |                      |                        |
| Choose              | Product<br>company | Trade<br>name(s) 😧 | Active<br>substances            | Authorised in | Authorisation<br>holder 😧                     | Validity                   | Download<br>pdf file | Download<br>Excel file |
| tive Substance 🥝    | code 😧             |                    |                                 |               |                                               |                            |                      |                        |
| thorised use 😧      | Garlon 4E          | GArlon 4E          | Triclopyr                       | HU            | SM<br>Növényvéd<br>Kft.                       | 15/08/2021 -<br>12/12/2021 | ß                    | X                      |
| selected            | 0                  | Pomoxon<br>Extra   | 1-Naphthyl<br>acid (1-NAA)      | DK            | Nufarm<br>Deutschland<br>GmbH                 | 01/08/2021 -<br>09/09/2021 | ß                    | X                      |
| id from 😧           | 2014-01STI         | Zoskales           | Copper<br>compounds,<br>Sulphur | IT            | S.T.I.<br>Solfotecnica<br>Italiana Spa        | 01/07/2021 -<br>28/10/2021 | ß                    | X                      |
| id until 😧          | Spotlight<br>Plus  | Spotlight<br>Plus  | Carfentrazo<br>ethyl            | FI            | Hedelmän- ja<br>Marjanviljel<br>liitto        | 01/07/2021 -<br>28/10/2021 | ß                    | ×                      |
| iearch              | A1412A             | REGLONE<br>200 SL  | Diquat                          | LT            | Lithuanian<br>Grain<br>Growers<br>Association | 17/06/2021 -<br>14/10/2021 |                      | X                      |
| lear search options | OS-169             | Gozai              | Pyraflufen-<br>ethyl            | NO            | Norsk<br>Landbruksr                           | 11/06/2021 -<br>09/10/2021 | ß                    |                        |

1 – Recherche multicritère d'une autorisation d'urgence pour un usage agricole. Possibilité de filtrer selon la substance active, le produit phytosanitaire qui la contient, l'espèce végétale concernée, les dates de validité de l'autorisation

2 – La barre de recherche permettant de rechercher une autorisation à l'usage en fonction des différents critères affichés en 3. : Nom commercial du produit phytosanitaire, substance active, pays à l'origine de l'autorisation d'urgence.